## 學生缺曠課及不及格科目數之查詢

一、點選 A83 成績、學期班級成績查詢,選取所需要之資訊之後,再按下「查詢」鈕。

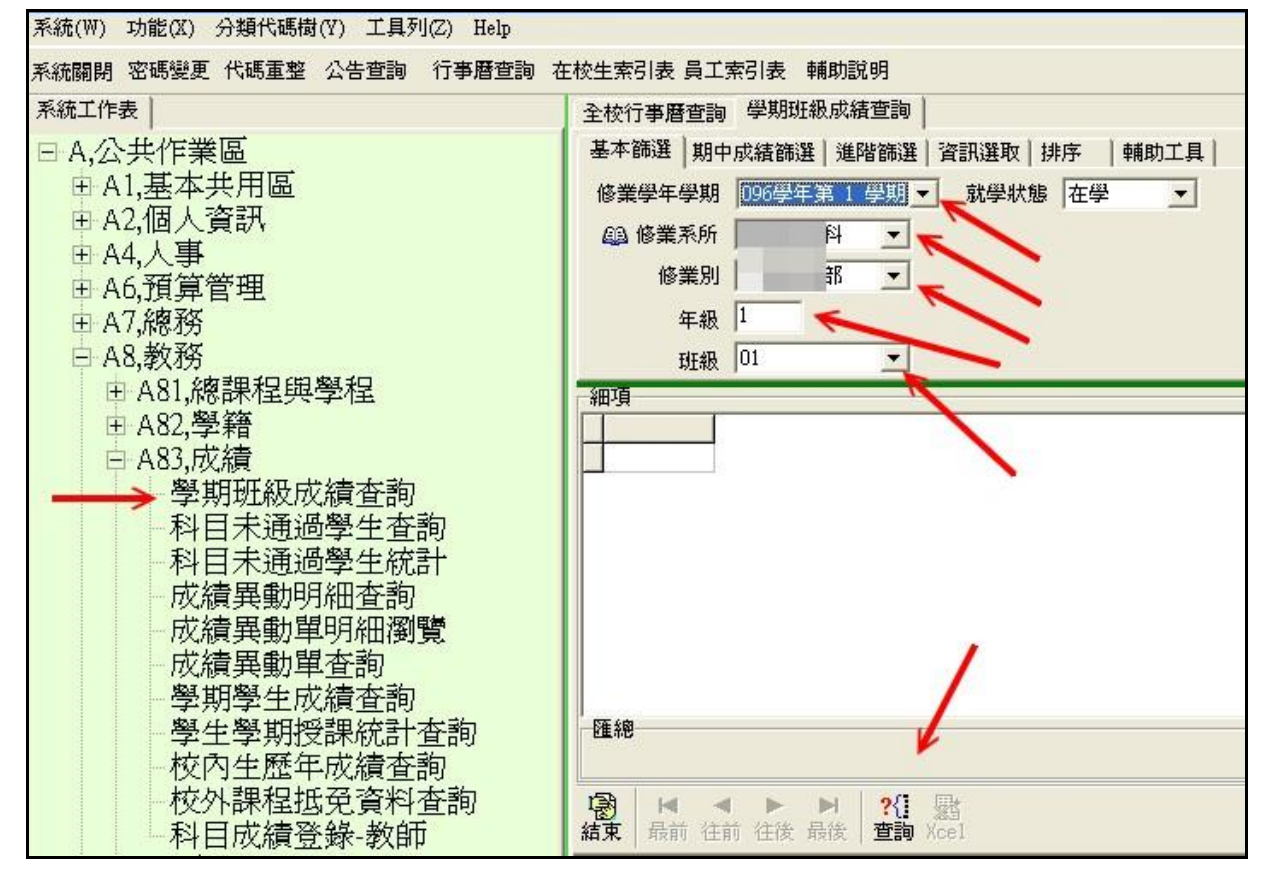

二、出現下之畫面之後,再點選『資訊選取』。

| 充關閉 密碼變更 代碼重整 公告查詢 行事曆查詢 在                                                       | 校生索引表                                                                                                    | 員工索引表  | 輔助説明   |   |    |    |    |  |
|----------------------------------------------------------------------------------|----------------------------------------------------------------------------------------------------|--------|--------|---|----|----|----|--|
| 統工作表                                                                             | 全校行事層                                                                                                    | 查詢 學期班 | E級成績查詢 | 1 |    |    |    |  |
| A,公共作業區<br>■ A1,基本共用區<br>■ A2,個人資訊<br>■ A4,人事<br>■ A6,預算管理<br>■ A7,總務<br>■ A8,教務 | 基本篩選 期中成績篩選 進階篩選 資訊選取 排序   輔助工具<br>修業学年学期 1957年年1 学期 ▼ 就学求態 在学 ▼<br>④ 修業系所 4 ▼<br>修業別 第 ▼<br>年級 1<br>班級 01 ▼ |        |        |   |    |    |    |  |
| 田 A81,總課程與学程<br>田 A82.學籍                                                         | 細項                                                                                                    | 姓名     | 系所     |   | 年級 | 班別 | 座號 |  |
| 白 A83.成績                                                                         | ▶ 96                                                                                                    | 1/2 1  | prov   | 科 | 1  | 01 | 1  |  |
| 學期研級成績杳詢                                                                         | 96                                                                                                    |        |        | 科 | 1  | 01 | 2  |  |
| 利日未通過粤生本韵                                                                        | 96                                                                                                    | -      |        | 科 | 1  | 01 | 3  |  |
| お日本通過や大旦の                                                                        | 96                                                                                                    |        |        | 科 | 1  | 01 | 4  |  |
| 市港里都昭和本勤                                                                         | 96                                                                                                    |        |        | 科 | 1  | 01 | 16 |  |

三、由「資訊選取」中,就可以選擇曠課節數、期中考不及格科目數...等資訊。

| 💐 [校園行政E-系統] [使用者:王定欽 ]                                                                                                    |                                                                                                    |                                                                                   |                                                                                                    |                                                                    |
|----------------------------------------------------------------------------------------------------|----------------------------------------------------------------------------------------------------|-----------------------------------------------------------------------------------|----------------------------------------------------------------------------------------------------|--------------------------------------------------------------------|
| 系統(W) 功能(X) 分類代碼樹(Y) 工具列(Z) Help                                                                                                    |                                                                                                    |                                                                                   |                                                                                                    |                                                                    |
| 系統關閉密碼變更代碼重整公告查詢 行事曆查詢 右                                                                                                    | E校生索引表 員工索引表                                                                                                    | 輔助說明                                                                              |                                                                                                    |                                                                    |
| 系統工作表                                                                                                    | 全校行事曆查詢 學期                                                                                                    | 班級成績查詢                                                                            |                                                                                                    |                                                                    |
| □ A,公共作業區                                                                                                    | 基本篩選 期中成績篩                                                                                                    | 選 進階篩選 資訊調                                                                        | 選取 排序  輔助工具                                                                                                    |                                                                    |
| <ul> <li>□ A1,基本共用區</li> <li>□ A2,個人資訊</li> <li>□ A4,人事</li> <li>□ A6,預算管理</li> <li>□ A7,總務</li> <li>□ A8,教務</li> <li>□ A81,總課程與學程</li> </ul> | <ul> <li>✓ 座號</li> <li>● 幹部</li> <li>- 在學狀態</li> <li>● 修課科目數</li> <li>● 修課科号數</li> <li>● 修課時數</li> <li>● 期中總學分數</li> <li>▲</li> <li>▲</li> </ul> | <ul> <li>✓ 期期中中不不不不及及及</li> <li>□ 期期中中中中中中中中中中中中中中中中中中中中中中中中中中中中中中中中中中中</li></ul> | 格科目數<br>日<br>都<br>一<br>諸<br>曲<br>子<br>數<br>一<br>二<br>二<br>一<br>二<br>二<br>二<br>二<br>二<br>二<br>二<br>二<br>二<br>二<br>二<br>二<br>二 | <b>¥ 師 數</b><br>預節 數<br>別節 數<br>勞節 數<br>發節 數<br>投節 數<br>也假<br>多科目數 |
| 田 A82,學籍                                                                                                    | 学號 姓名                                                                                                    | 系所                                                                                | 年級 斑別 座號 期中不                                                                                                    | 及格科目數 曠課節數                                                         |
| 白 A83,成績                                                                                                    | ▶ 96205                                                                                                    | <b>唇科</b>                                                                         | 1 01 1                                                                                                    | 0 1                                                                |
| 學期班級成績查詢                                                                                                    | 96205                                                                                                    | <b></b> 昏科                                                                        | 1 01 2                                                                                                    | 0 0                                                                |
| 科日未涌過學生杳詢                                                                                                    | 96205                                                                                                    | 野科                                                                                | 1 01 3                                                                                                    | 0 2                                                                |
| 利日未通過學生控制                                                                                                    | 96205                                                                                                    | 野科                                                                                | 1 01 4                                                                                                    | 0 0                                                                |
| 市法思制的细本韵                                                                                                    | 96205                                                                                                    | 5科                                                                                | 1 01 6                                                                                                    | 0 0                                                                |
| 7次服果关系加加加2017月                                                                                                    | 96205                                                                                                    | 野科                                                                                | 1 01 7                                                                                                    | 0 0                                                                |
| 水領発勁車明細瀏覽                                                                                                    | 96205                                                                                                    | 唐科                                                                                | 1 01 8                                                                                                    | 0 0                                                                |